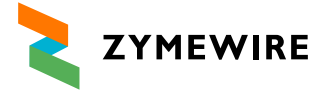

## How to use Zymewire's Cell & Gene Therapy Map

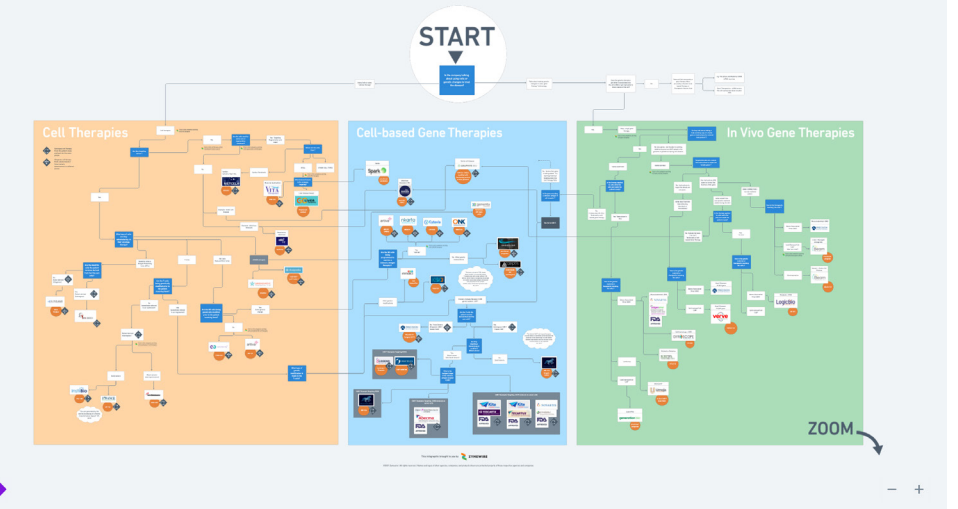

<

## **Get Started**

- 1 Go to the map landing page here.
- 2 Click the "See interactive map below" button, or scroll down the page to the map.
- 3 In the bottom left-hand corner, you can also open the map in Whimsical, an online tool for creating this type of map.
- 4 The zoom controls are in the lower right-hand corner for either the landing page or through Whimsical. For those on touch devices, we recommend using these controls instead of the pinch-to-scale technique.
- 5 Zoom into the Start location and begin by answering questions as you go.
- 6 The map is a decision tree, answer "Yes" to a question then go one way, answer "No" and go a different way. Ultimately finding companies or studies along the way.
- 7 You can scroll or use the hand tool to move through the map.
- 8 As you follow the map, specific companies will be highlighted based on your answers to specific criteria.

Map Key Existing Zymewire users can click on the "Z" icons next to some of the answers to gain access to specific search criteria Autologous cell therapy companies Allogeneic cell therapy companies Light orange area is for Cell Therapies results

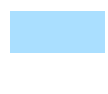

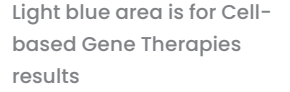

Light green area is for In Vivo Gene Therapies results

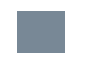

Blue boxes indicate a question

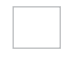

White boxes indicate an answer or clarification

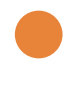

Orange circles indicate products or studies from those companies for further information

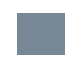

Gray boxes provide CAR-T examples

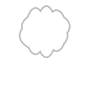

White callout clouds contain useful information about various topics throughout the map

If you ever get lost or need assistance with additional research, please let us know: **Email:** support@zymewire.com | **Phone:** (US) 1-844-996-3321 X 1 | **Phone:** (UK) +44-208-133-9963 X 1